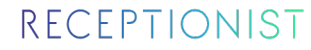

アポイントメント機能(調整アポ)の使い方

※WEB会議調整用 簡易版

# もくじ

- ・調整アポとは?
- 調整アポの作成方法

調整アポとは?

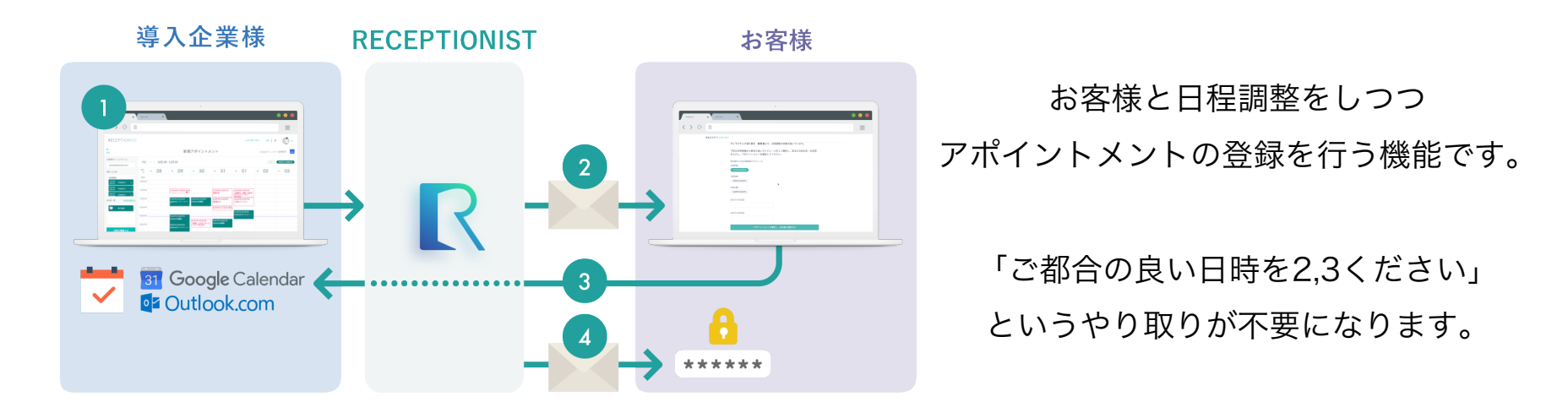

#### 調整アポの流れ

- 1. RECEPTIONIST上で複数の日時候補の選択 ※同時に会議室の複数選択も可能
- 2. お客様へ日程調整メール or URLの送信
- 3. お客様側の作業:日時の確定 ※URLから日時を選択するだけ
- 4. 日程の確定(社員様・来訪されるお客様にアポイントメント日時確定のメールを送信)

調整アポを利用すれば、

「WEB会議日時調整」&「WEB会議用URLのお伝え」の両方が行えます。

メール内でWEB会議用URLをお伝え

3

調整アポの作成方法

## ① RECEPTIONISTにログイン

https://app.receptionist.jp/sign\_in

| 自身のメールアドレスと<br>設定したパスワードでログ~ | ´ンします   | ログイン           |                                                       |         |
|------------------------------|---------|----------------|-------------------------------------------------------|---------|
|                              | こちら     | らからログインしてください。 |                                                       |         |
|                              | メールアドレス |                |                                                       |         |
|                              |         |                |                                                       |         |
|                              | パスワード   |                |                                                       |         |
|                              |         |                |                                                       |         |
|                              | ▼クリック   | パスワードをお忘れですか?  | ←パスワードがわからない場合<br>「パスワードをお忘れですか?」<br>パスワード再設定を行ってください | から<br>い |
|                              |         | ログイン           |                                                       |         |
|                              |         |                |                                                       |         |

# 調整アポの作成方法

### ② 調整アポ画面の表示

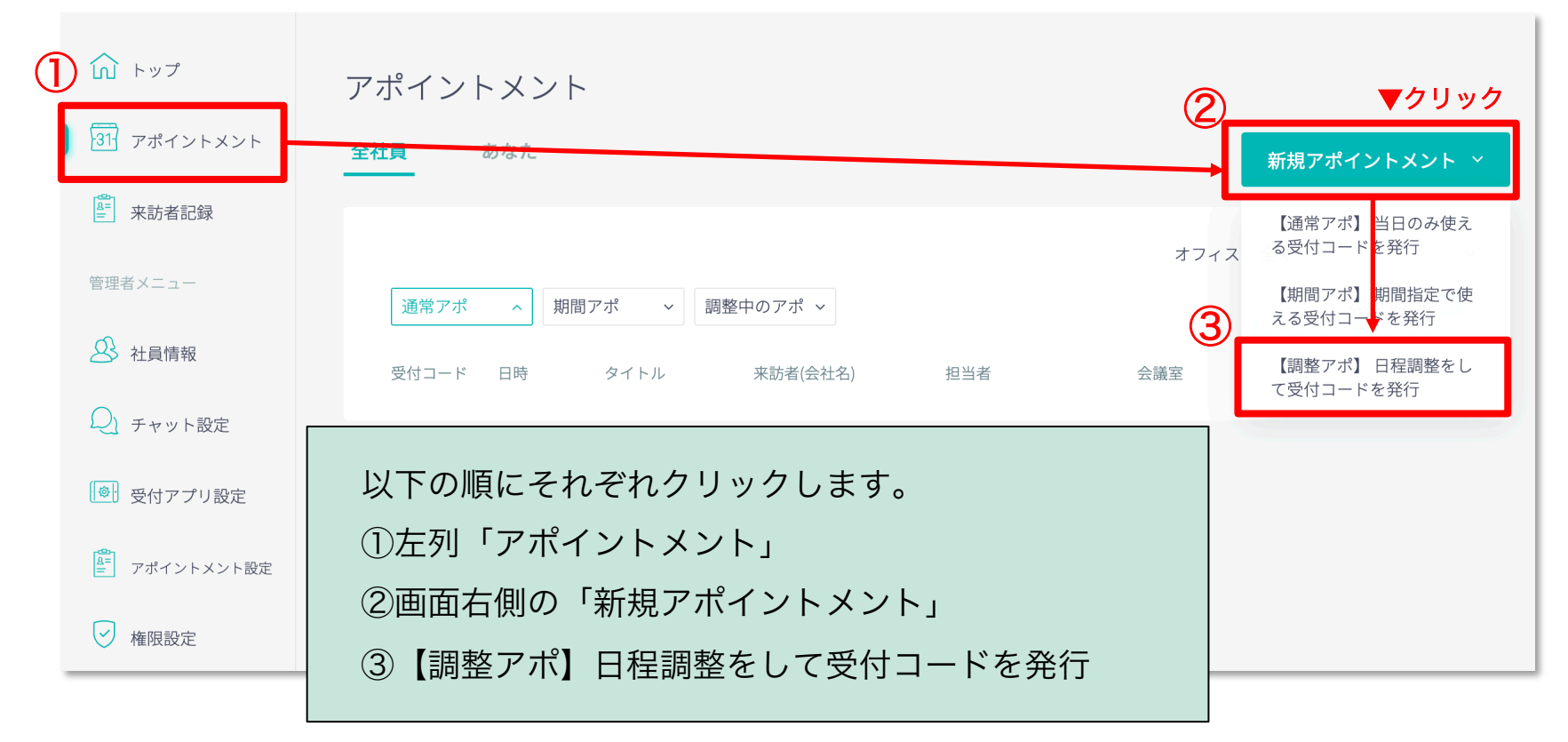

Confidential

# 調整アポの作成方法

|                             |                |                                                             | ▼ <b>クリック</b>          |
|-----------------------------|----------------|-------------------------------------------------------------|------------------------|
| ③ カ1                        | レンダー連携         |                                                             | カレンダー連携 ~              |
| 選択した日時 <u>日時候補をコピー</u>      | 今日 〈 〉 3月 29 - |                                                             | 31 Googleカレンダー         |
| カレンダーで選んだ日程がこちら<br>に表示されます。 | GMT<br>+9 □ 29 | 画面右上「カレンダー連携」をクリックし、                                        | ● Outlookカレンター<br>± 04 |
|                             | 終日             | 利用しているカレンダーと連携します                                           |                        |
|                             | 9:00 AM        | ※はじめて利用する場合のみ連携が必要です                                        |                        |
|                             | 10:00 AM       | ※G Suiteや0365を利用していない場合は、                                   |                        |
| 担当者一覧 <u>担当者を選択する</u>       | 11:00 AM       | この設定は不要です。                                                  |                        |
|                             | 12:00 PM       | カレンダー連携するとで                                                 | きること                   |
|                             | 1:00 PM        | ・スケジュールの表示                                                  |                        |
|                             | 2:00 PM        | <ul> <li>・日時確定時の会議室の予約</li> <li>・カレンダーへ予定の仮登録→登録</li> </ul> |                        |
| 内容を確認する                     | 3:00 PM        |                                                             |                        |

7

# 調整アポの作成方法

### ④ 候補日時の選択

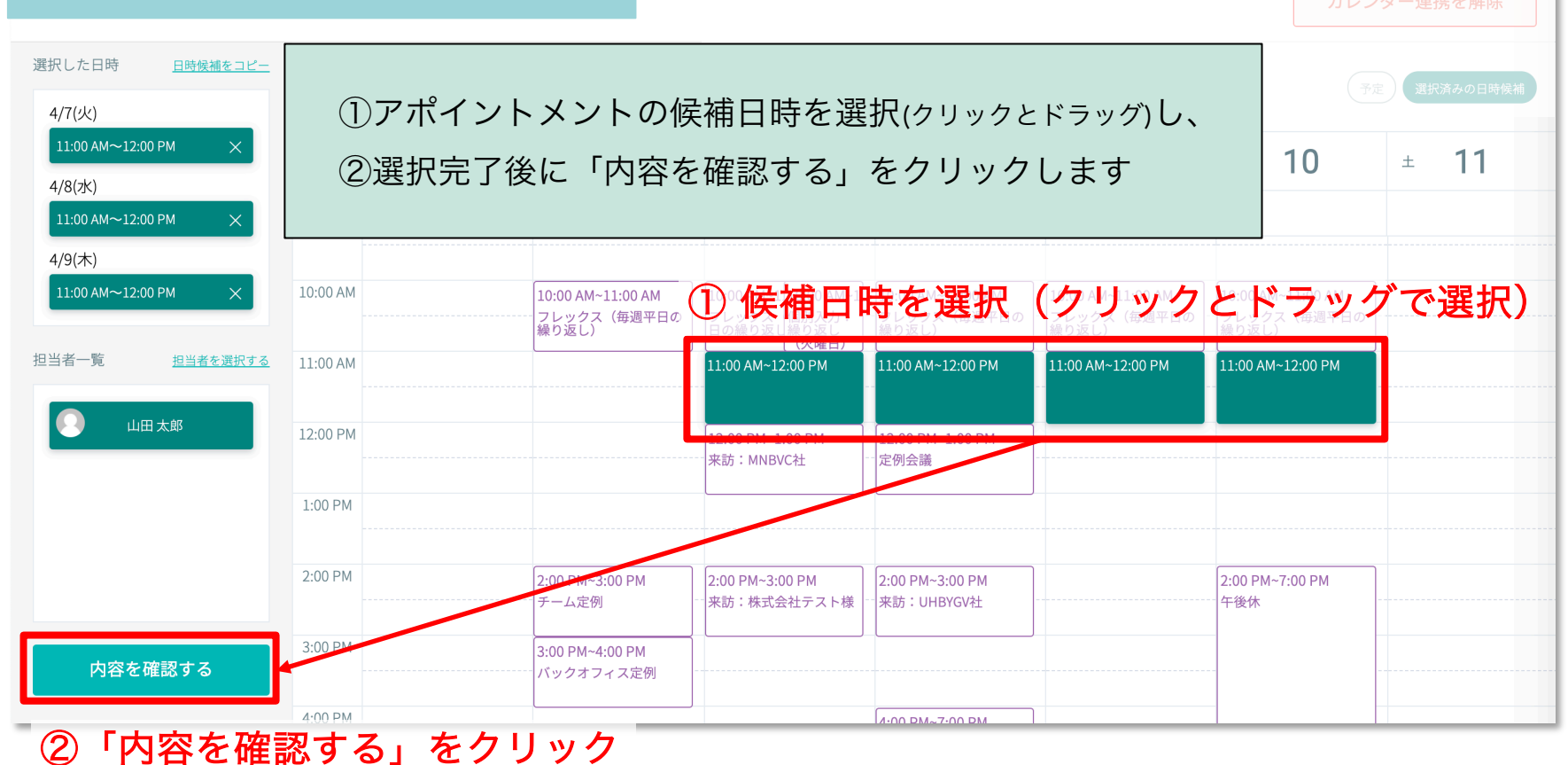

Confidential

8

# 調整アポの作成方法

### ⑤-1 アポイントメント情報の確認画面

| 送信内容の確認                                                                                                    |                                                                                                    |  |  |  |
|----------------------------------------------------------------------------------------------------|----------------------------------------------------------------------------------------------------|--|--|--|
|                                                                                                    | 日時等のアポイントメント情報を確認し、                                                                                                    |  |  |  |
| 選択した日時<br>4/9(木)<br>11:00 AM~12:00 PM                                                                                                    | <b> 設定内の「お客様へのご案内」</b> でWEB会議URLをお伝えしましょう                                                                              |  |  |  |
| 4/10(金)<br>11:00 AM∼12:00 PM                                                                                                    |                                                                                                    |  |  |  |
| お客様に来ていただくオフィス<br>本社(渋谷オフィス)(東京都渋谷区123                                                                                                    | 詳細設定 ^                                                                                                    |  |  |  |
| Ailify o Ailify o Ailify |                                                                                                    |  |  |  |
| <sup>来訪者情報</sup><br>□ メールを送らず、日程調整URL⊄<br>URL~~~~                                                                                                    |                                                                                                    |  |  |  |
| 来訪者種別                                                                                                    |                                                                                                    |  |  |  |
| £3                                                                                                    | 日時確定時、お客様のメールに       ・ご案内         このように記載されます▶       WEB会議にてお願いいたします。お時間になりましたら以下URLよりWEB         会議室へお入りください。URL~~~~~ |  |  |  |
| 詳細設定<br>お客様へのご案内 ©<br>WEB会議にてお願いいたします。お時間に<br>URL                                                                                                    | なりましたら以下URLよりWEB会議室へお入りください。                                                                                           |  |  |  |

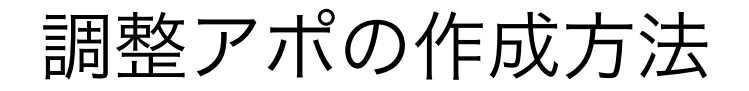

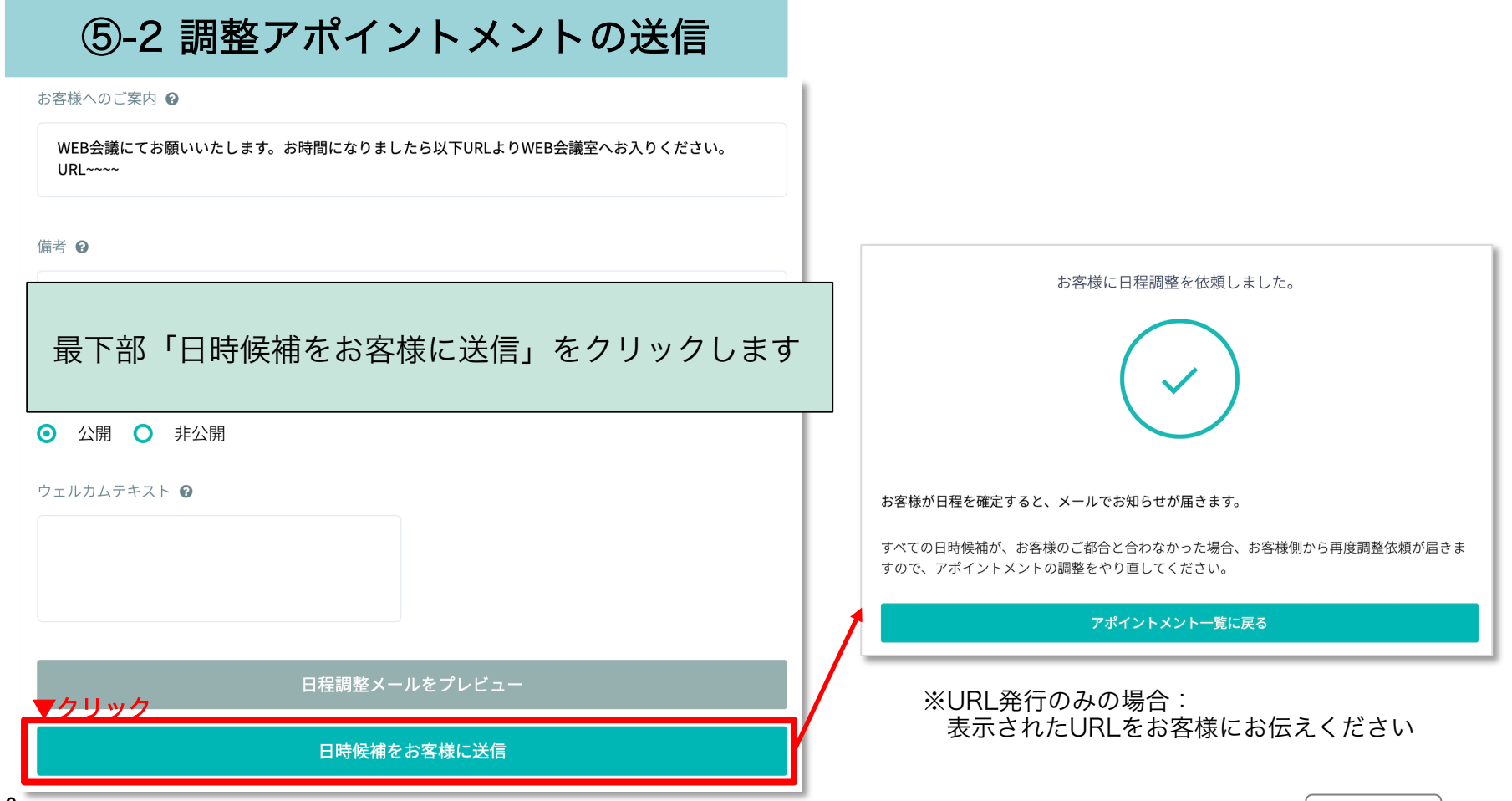

9

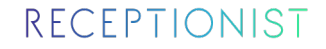

調整アポの作成方法

### 調整アポ作成は以上です。お客様の日程確定を待ちましょう

※お客様が日程を確定すると、日程確定のメールが届きます

▼調整アポをより詳しく知りたい場合はこちらのURLをコピー&ペースト

http://help.receptionist.jp/?p=11020